## 「MBSマイページ」ご利用までの流れ(初回のみ)

## ※お手続きの所要時間は15分程度となります

## 「MBSマイページ」の初回利用時のお手続き

0.事前準備
1.当社ホームページにアクセス
2.ログインIDの入力
3.仮パスワードの入力
4.仮パスワードの変更
5.秘密の質問・回答の設定
6.メールアドレスの初期設定
7.認証コードの入力
8.ご利用手続完了

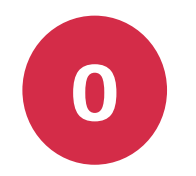

## 事前準備

事前にご準備いただくものは以下のとおりです

 ・委託者番号の記載された書類等(委託者番号通知メール、委託者番号連絡票、 預金口座振替による収納事務委託契約書等)

・携帯キャリア以外のメールアドレス

・ログインID・仮パスワードが記載されたメールもしくは、はがき

[推奨環境] 最新バージョンを推奨しています。 推奨ブラウザは、変更となる場合がございます。

- Microsoft Edge
- Firefox
- Google Chrome
- Apple Safari

なお、携帯電話、スマートフォン、タブレット端末からはご利用いただけません。

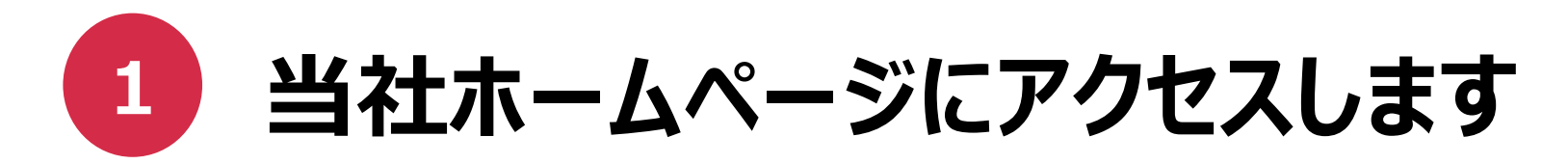

- [https://www.mbskk.co.jp/] ヘアクセスします
- トップ画面の右上、または中央右にある「MBSマイページ」ボタンをクリックします

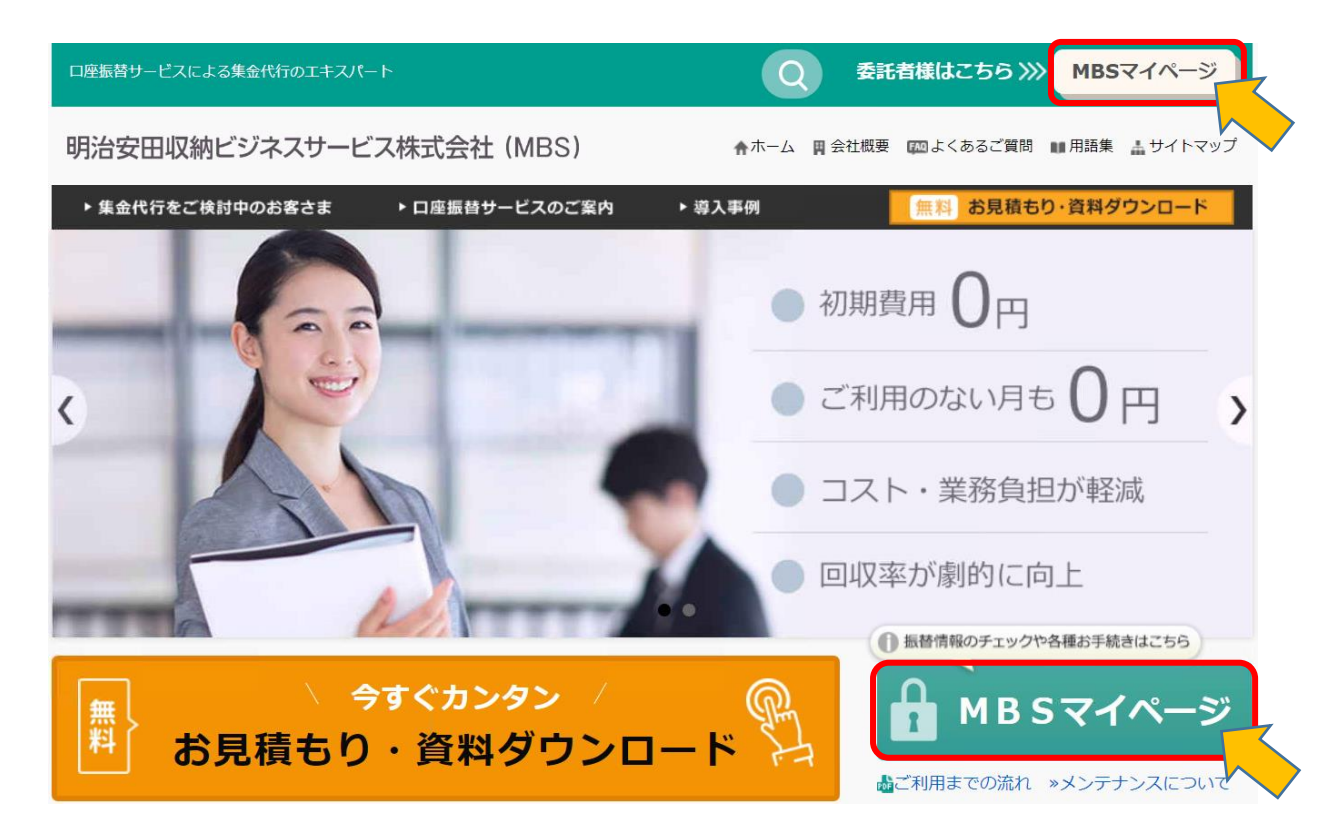

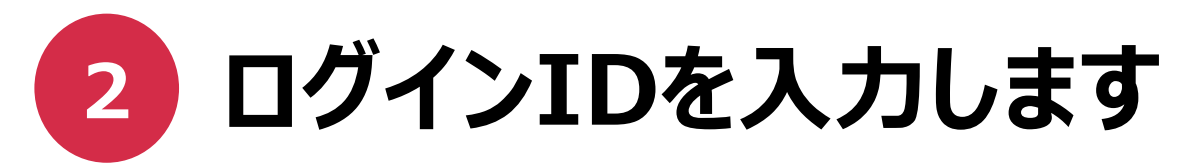

- 「委託者の方」を選択します
- ログインIDを入力し「同意して次へ」ボタンをクリックします
- ログインID前半は委託者番号、後半はメールもしくは、はがき記載の5桁の数字です

|                                                                          | n de la companya de la companya de la | ログインID -                                                                                                    |
|--------------------------------------------------------------------------|----------------------------------------------------------------------------------------------------|----------------------------------------------------------------------------------------------------|
| [MBSマイページ]※重要※ログインIDと仮パスワード発行のご連絡<br>■対象ログインID (10桁-5桁)<br>■仮/(スワード (8桁) | Name       MBSD直接着サービスの開始に関するお知らせ、         外会後前<br>所のでので、       MBSD直接着サービスの開始に関するお知らせ、         マ          マ                                                                                                    | アントウェアキーボード アンフトウェアキーボード     次回以降、ログインIDを自動表示する     パスワードを忘れた方はこ     パスワードを忘れた方はこ     はじめてMBSマイページに登録される場合は、当社から送られたメール     もしくは、はがきに記載されている15桁のログインIDと     8桁の仮パスワードをお手元にご用意ください。     MBSマイページ窓口 03-3615-3132     受付時間 平日10:00~15:00 ※年末年始を除く     (1) 本サービスのご利用にあたっては、ごちら、の注意事項をご確認ください。     同意される場合は、「同意して次へ」ボタンをクリックしてお進みください。 |
|                                                                          | _                                                                                                    | ◎ ログインIDの英字は大文字でご入力ください。                                                                                                    |
|                                                                          |                                                                                                    | <ul> <li>携帯電話・スマートフォン・タブレット端末ではご利用できません。</li> <li>PC端末のみご利用可能です。</li> </ul>                                                                                                    |

委託者の方

新規申込の方

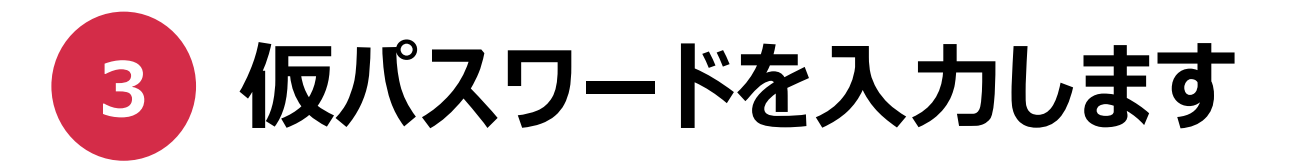

- 仮パスワードを入力し「ログイン」ボタンをクリックします
- 仮パスワードは全8桁です。(メールもしくは、はがきに記載)
   記号を含む場合は記号も入力します(例:\*?\_=-)

| [MBSマイページ]※重要※ログインIDと仮パスワード発行のご連絡 | R R C L d d d d d d d d d d d d d d d d d d                                                 | MBSロ座藻巻サービスの開始に関するお知らせ                        | MBSマイページご利用までの流れ.                                                                        |
|-----------------------------------|---------------------------------------------------------------------------------------------|-----------------------------------------------|------------------------------------------------------------------------------------------|
|                                   | <<大切に保管ください>><br>MBSマイページご利用について<br>の重要なお知らせ<br>安/7%らあまたた。必ず類別にて中をご確認Mivます<br><abr></abr> > |                                               |                                                                                          |
| 対象ログインID(10桁-5桁)                  | MBS 明治安田収納ビジネスサービス株式会社(集合い行会社)<br>「155-885 東京都江東区3期頃2-23 開創原用ビル10F                          | ◎お問い合わせ先 № 03-3615-3132<br>明治安国収納ビジネステービス株式会社 | ログイン1D<br>(10新一5新) (#1.0H1(またまきをふたまます)<br>数/スワード<br>(8時)<br>85109 ALL をがくパークーのたまいできたれいでき |

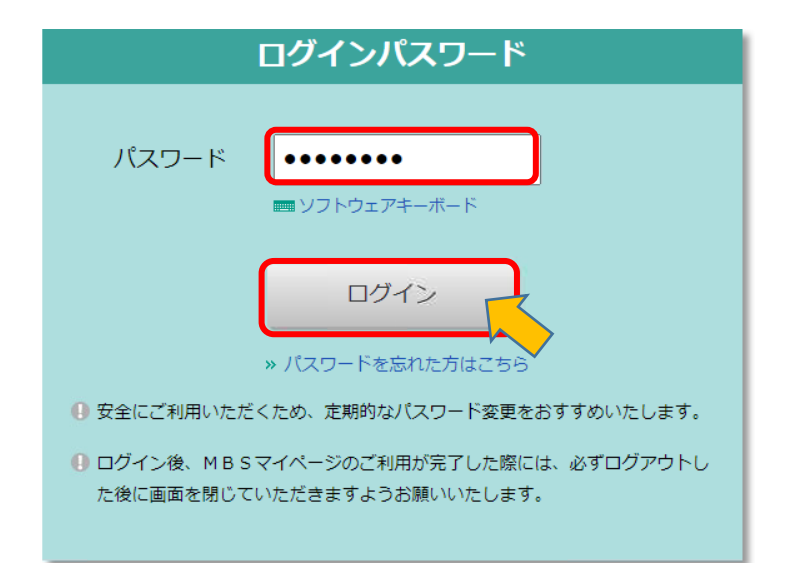

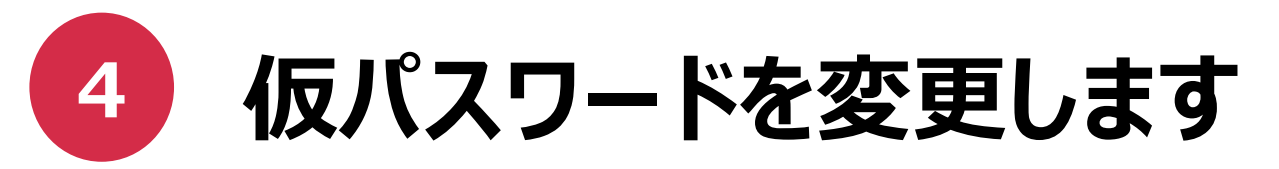

- 「現在のパスワード」にはメールもしくは、はがき記載の仮パスワードを入力します
- 「変更後パスワード」には、ご希望のパスワードを入力します

※半角英数字混在の8桁以上20桁以内で設定してください
※半角英数字の他、以下の記号もお使いいただけます
!"#\$%&()\*+,-./:;<=>?@[¥]^\_`{|}~
※英字の大文字と小文字は別の文字として扱われます
※現在設定されているパスワードと同じパスワードは設定できません

| パスワード変更                                                                                               |                                                                          |
|----------------------------------------------------------------------------------------------------|--------------------------------------------------------------------------|
|                                                                                                    | パスワード変更                                                                  |
| [ノ(スワード変更]<br>1 2<br>入力 完了                                                                            | [パスワード変更]                                                                |
| 現在のパスワード:現在ご登録しているパスワードをご入力ください。<br>※当社にてパスワードを再発行した場合は仮パスワードをご入力ください。<br>変更後パスワード:変更後のパスワードをご入力ください。 | パスワードの設定が完了しました。                                                         |
| ※今後ログインする際に「バスワード」を求められますので必ずお控えください                                                                  | 「次へ進む」ボタンをクリックし、先にお進みください。                                               |
| 現在のパスワード  サンフトウェアキーボード                                                                                | なお、マイページ内の「サイト利用情報」から「パスワード変更」をされたお客さま<br>は「次へ進む」ボタンをクリックするとTOPページに戻ります。 |
| 変更後パスワード                                                                                              | 次へ進む                                                                     |
| 変更後パスワード (確認用) ■ ソフトウェアキーボード                                                                          |                                                                          |
| <del>変更</del>                                                                                         |                                                                          |

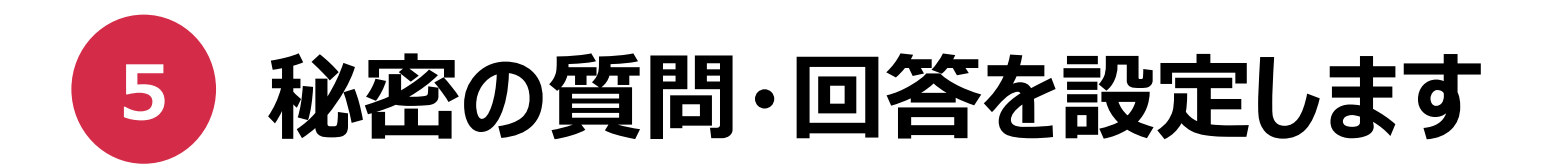

秘密の質問を3つ選び、それぞれの回答を設定します
 ※全角40文字まで回答の入力が可能です

設定完了後、自動的にログアウトされますので再度ログインします
 ※以降のログインは、変更後のパスワードを入力します

| 秘密の質問と回答の設定                                                                                                    | 秘密の質問と回答の設定                                                        |
|----------------------------------------------------------------------------------------------------|--------------------------------------------------------------------|
| 【秘密の質問と回答の設定】                                                                                                    | [緑密の質問と回答の設定]<br>〇 〇 〇 〇 〇 〇<br>スタート 入力 確認 完了                      |
|                                                                                                    | 秘密の質問と回答の設定が完了しました。                                                |
| 範密の質問と回答の         質問         社長のお誕生日は?         >           回答 <td< th=""><th>● はじめてご利用になるお客さまは、お手続きが完了しておりません。再度ログインいただき、メールアドレ スの初期設定にお進みください。</th></td<> | ● はじめてご利用になるお客さまは、お手続きが完了しておりません。再度ログインいただき、メールアドレ スの初期設定にお進みください。 |
| 秘密の質問と回答①     質問     あなた (ご担当)様のはじめて買った重は?        回答                                                                                                    | ログインページへ進む                                                         |
| 反る 入力内容を確認                                                                                                    |                                                                    |

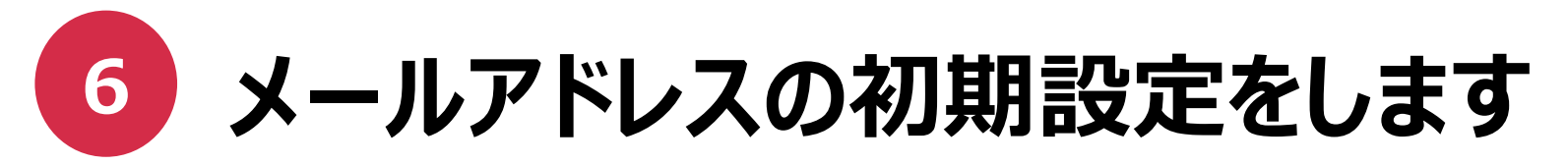

- 登録するメールアドレスを入力し、「送信する」をクリックします
- 認証コードの入力画面が表示されます。登録先のアドレスへ認証コードが届きますので、 画面は閉じずにメールをご確認ください

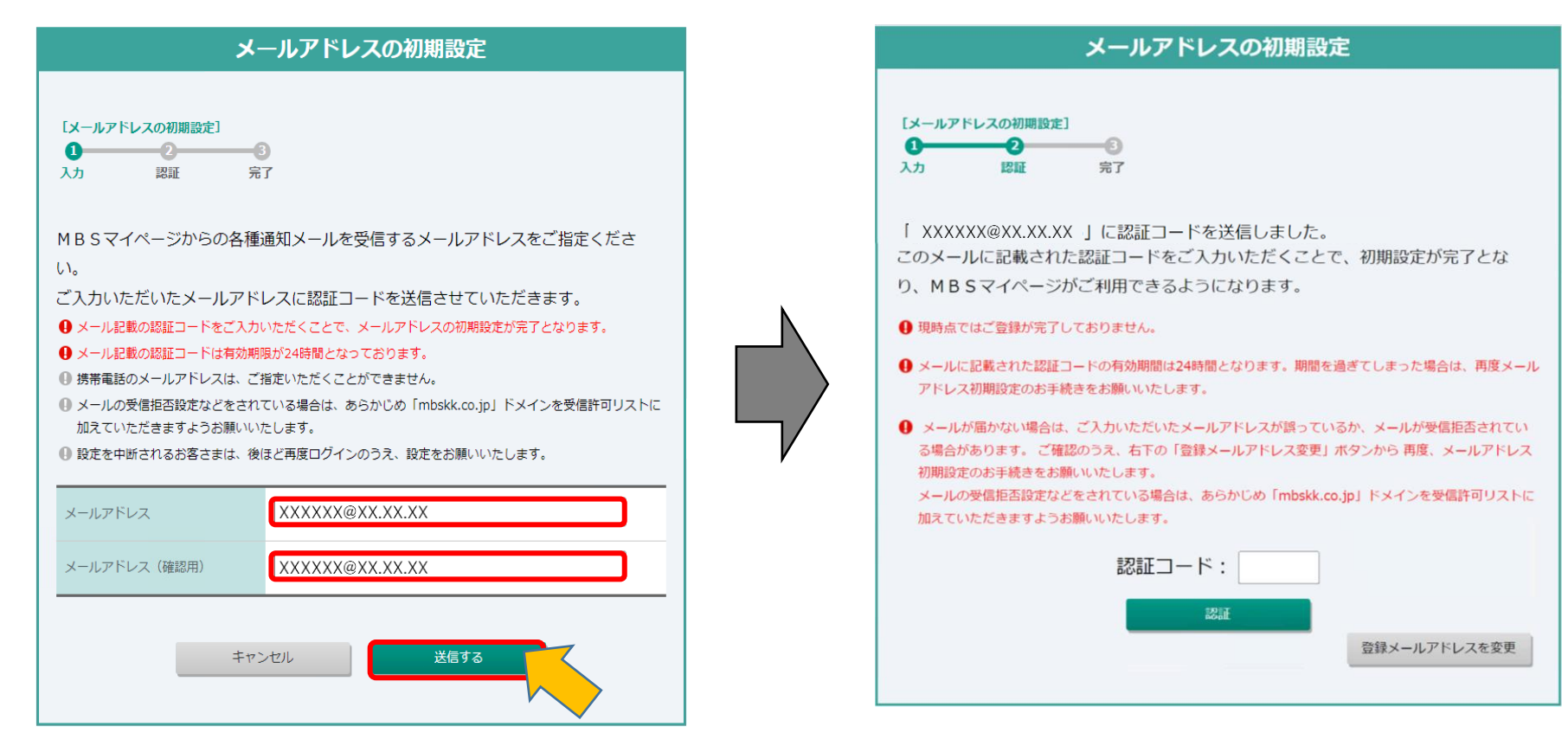

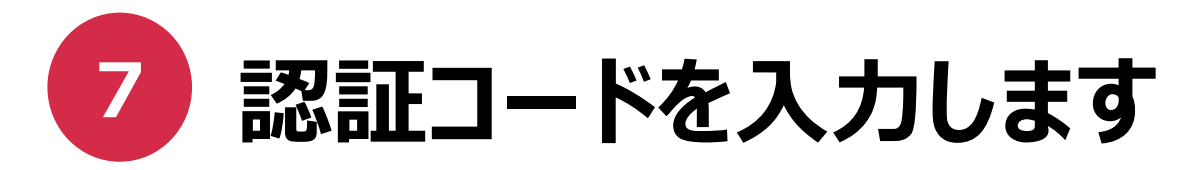

- 「メールアドレス初期設定受付のご連絡」というタイトルのメールが送信されますので、 メール本文に記載の認証コードをご確認ください
   ※受信制限されている場合は、[mbskk.co.jp]のドメインを許可する設定をお願いいたします
- 認証コードを入力し、「認証」ボタンをクリックします

| M B S マイページ | ]メールアドレス初 | 期設定受付 | のご連絡 |  |
|-------------|-----------|-------|------|--|
|             |           |       |      |  |
| 証コード:xxxx   | )         |       |      |  |
|             |           |       |      |  |

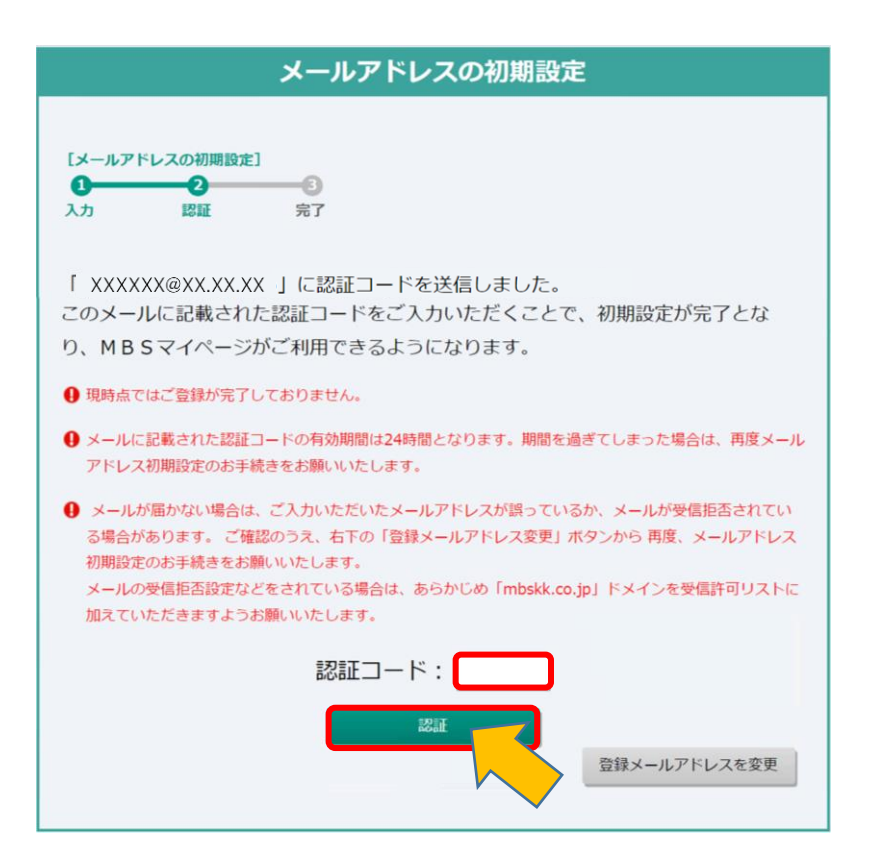

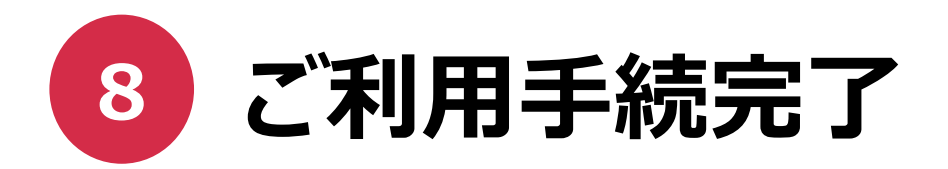

• 「MBSマイページ トップページへすすむ」をクリックしてお手続完了です

| メールアドレスの初期設定完了                                        |
|-------------------------------------------------------|
| 【メールアドレスの初期設定】       1     2       入力     認証       完了 |
| メールアドレスの初期設定が完了しました。<br>以下のボタンより、MBSマイページをご利用ください。    |
| MB Sマイページ トップページへすすむ                                  |
|                                                       |